## **EVENT FORMS**

Event forms are used for any action on a file (i.e. amendment, renewal, acknowledgement request, close out, SAE, protocol deviation, or request for operational approval) after the initial application is submitted. Event Forms can be accessed, completed and submitted by any member of the project team.

1. Accessing Event Forms: You can access Event Forms at any time under the quick link, "Applications: Post Review".

| 2                                 | Traser health                       |
|-----------------------------------|-------------------------------------|
|                                   | Better health. Best in health care. |
| BACK TO Search File No            |                                     |
| Role: Principal Investigator      |                                     |
| Applications: Drafts              | (2)                                 |
| Applications: Requiring Attention | (0)                                 |
| Applications: Under Review        | (1)                                 |
| Applications: Post-Review         | (3)                                 |
| Applications: withdrawn           | (0)                                 |
| Events: Drafts                    | (0)                                 |
| Events: Requiring Attention       | (0)                                 |
| Reminders                         | (0)                                 |
| Role: Project Team Member         |                                     |
| Role: Reviewer                    |                                     |

2. To submit an Event Form, click on the Events button beside the study you <u>wishwith</u> to submit an event for.

| BACK TO   Search<br>HOME | File No. |               |                                                                 |                                                                             | APPLY NEW   News   Useful Links                                       |
|--------------------------|----------|---------------|-----------------------------------------------------------------|-----------------------------------------------------------------------------|-----------------------------------------------------------------------|
| Reset Filters Export To  | Excel    |               |                                                                 |                                                                             |                                                                       |
|                          | File No  | Project Title | Principal Investigator                                          | Application Type                                                            | Status Snapshot                                                       |
|                          | 1        | (Y)           | (v)                                                             | All                                                                         | 1                                                                     |
| View Elone               | 2020548  | Test 4        | Dr. Sara O'Shaughstemy<br>(Evaluation and Research<br>Services) | Initial Application for Clinical<br>Studies (Certification/Human<br>Ethics) | Project Status: Active<br>Worlifiew Status: Approval<br>Decision Made |

Select the Event form that corresponds to the post-approval submission
BACK TO | Search | Search | Search | News | Useful Links. |

| ate New Event                                     |                                                                                                    |
|---------------------------------------------------|----------------------------------------------------------------------------------------------------|
| Event Form Name                                   | Description                                                                                                    |
|                                                   |                                                                                                    |
| Acknowledgement<br>Bequest                        | Acknowledgement flequests should be submitted in instances where the Investigator or Sponsor requires acknowledgement that the THREB has received specific information                                                                                                    |
| Amendment Request                                 | Use this event form to submit changes to the shady procedures, documents, team members, funding, etc., after the initial approval.                                                                                                    |
| Annual Returnal Request                           | All studies must submit as annual research priory to the exploy date of the approval cartificate.                                                                                                    |
| Protocol Deviation<br>Report                      | A protocol deviation is an unanticipated or unintentional divergence or departure from the expected conduct of an approved mudy that is not consistent with the current research protocol, consent document or study addends. Protocol deviations must be reported to the FHREB if they. 1) expose participants to potential increased risk; 2) compromise the integrity of the study. 3) are repetitive in nature; 4) after participant eligibility, or 5) affect the privacy of the participant.                                                                                                    |
| Study Close-Dut Request                           | Studies in which all procedures related to human participants (including data collection) are complete may be closed out.                                                                                                    |
| Local Serious Adverse<br>Event - Initial Report   | Local Serious Adverse Events that meet the definition of unanticipated problem (i.e., unexpected and related/possibly related to the Investigational product or study procedures) must be reported to the FHEEI.                                                                                                    |
| Change in Conflict of<br>Interest                 | Coollicts of interest in research are situations where someone's personal interests (financial, career, or other)could compromise or could be perceived to compromise the<br>objective conduct of research or integrity of the data. Conflicts of interest can arise manually form an investigator's regagement inside and unitide the ilegath Authority, and<br>the rever enterne of a COI or the perception of a COI does not necessarily imply wrong doing on anyone's part. Nonetheless, real, potential, and perceived COI must be<br>recognized, disclosed, and assessed. Any changes to the conflict of interest status of the study investigators must be submitted for review. |
| Local Serious Advense<br>Event - Follow Uo Report | Submit this form if new indooration regarding a previously reported local serious adverse event has armen (e.g. the SAE has been resulved, etc.)                                                                                                    |

4. Event Info Tab: In the "Notes" sections, add any comments related to the submission, as required (e.g. if an amendment to the consent form is required by the study sponsor but the Fraser Health site is closed to requirement, indicate so here).

| Event: Amendm<br>PI : O'Shaughne<br>Project Title :<br>Save C | ent File No: 2020548 - R<br>essy Sara(Evaluation and Res<br>Test 4<br>lose Print Exp | ef No : 11<br>search Services)<br>ort to Word | port to PDF | Submit |   |
|---------------------------------------------------------------|--------------------------------------------------------------------------------------|-----------------------------------------------|-------------|--------|---|
| Event Info                                                    | * Amendment Request                                                                  | Attachments                                   | Logs        | Errors | = |
| Note(s)                                                       |                                                                                      |                                               |             |        |   |
|                                                               |                                                                                      |                                               |             |        |   |
|                                                               |                                                                                      |                                               |             |        |   |
|                                                               |                                                                                      |                                               |             |        |   |

5. Complete the Event Form specific tabs. Required questions are indicated with an \*. If any required questions have been missed, an Error tab will appear listing the required questions that have been missed.

- 6. Upload all study documents (protocol, consent, etc.) in the Attachments tab. Attachments may be Word documents, Excel spreadsheets, PDFs, jpeg files, etc. The maximum size ROMEO allows is 5MB. For larger files, compress t he file or simply break the file into pieces equal to or less than the maximum size allowable, and clearly label each piece (e.g., Part 1 of 5 IB).
  - a. Do not attach files that include the following characters in the file name: ", # % & \* : < > ?/[] | ~
  - b. Do not use the period character in the he middle of a file name, or at either the start or end of a file name
  - c. File names should not exceed 128 characters

| 0          | Close Print | Export to Word   | Export to PDF | Submit |
|------------|-------------|------------------|---------------|--------|
| Event Info | * Amendment | Request Attachme | nts Logs I    | Errors |
|            |             | ,                |               |        |

NOTE : The maximum individual attachment size is 5MB. All attachments larger than 5MB will stall the system, and your da However, you may upload multiple attachments, provided that each is no larger than 5MB.

- 7. Any member of the study team can submit an Event Form in the ROMEO portal. The PI should maintain a delegation of authority log for the study indicating which team members have been delegated responsibility for this task.
- 8. Tracking the Event Form: To check the status of the Event Form, click "Applications Post Review" and then click on "Events". Event Forms that were started and saved, but not submitted will appear under "Events: Drafts". Once the Event Form has been submitted, it will move down to "Events: Under Review". You will be able to view the Event, but will no longer be able to edit it.

9. Event Status: Once submitted, the Event Status is marked as "Submitted by Researcher". After it is assigned for review by the FHREB, the status will be updated to "Pending".

| HI DANG                                         |                       |                           |                       |                  |
|-------------------------------------------------|-----------------------|---------------------------|-----------------------|------------------|
|                                                 | Event No              | Event Cabegory            | Event Form            | Commenta         |
| View Event<br>Edit<br>Delete<br>Latent Workflow | 2020545 - Ref No : 11 | Amendment                 | Amondment Request     |                  |
| the Requiring Attention                         |                       |                           |                       |                  |
| uta: Under Review                               |                       |                           |                       |                  |
|                                                 | Event No              | Event Category            | Event Submission Date | Event Status     |
| Court Electron                                  |                       | 01-02-0290-020-0264-020-0 |                       | G2759712-82-3425 |

10. Event Forms – Requiring Attention: If the Event Form requires clarifications or revisions, it will be returned by the REB Office to the research team and can be found under "Events: Requiring Attention".

| Role: Principal Investigator      |     |
|-----------------------------------|-----|
| Applications: Drafts              | (2) |
| Applications: Requiring Attention | (0) |
| Applications: Under Review        | (1) |
| Applications: Post-Review         | (3) |
| Applications: Withdrawn           | (0) |
| Events: Drafts                    | (0) |
| Events: Requiring Attention*      | (1) |
| <u>Reminders</u>                  | (0) |

- 11. Navigate to the event and Click the Edit button to view the Modifications Memo in the Event Attachments tab and make any required changes to the submission. Once the required changes/clarifications have been addressed, click "Re-Submit" button at the top of the screen to send the Event back to the FHREB for review.
- 12. If the Event is approved, the Event Status will change to "Approved" and the study team will be notified via a confirmation email. The certificate of approval will be visible in the Event Attachments tab. The Event will now be in the "Events: Post-Review" section of the application.

| File No: 2020548                                            |                |                               |                       |              |   |
|-------------------------------------------------------------|----------------|-------------------------------|-----------------------|--------------|---|
| Principal Investigator: Dr. Sara O<br>Project Title: Tint 4 | Shaughnessy    |                               |                       |              |   |
| Events: Drafts                                              |                |                               |                       |              | * |
| Events: Requiring Attention                                 |                |                               |                       |              | * |
| Events: Under Review                                        |                |                               |                       |              | ~ |
| Events: Past Review                                         |                |                               |                       |              | • |
|                                                             | Event No       | Event Category                | Event Submission Date | Event Status |   |
| View Event                                                  | 2020548 - 3495 | Amendment (Amendment Request) | 2021/08/13            | Approved     |   |
| View Event                                                  | 2020548 - 3464 | New Approvel Process (N/A)    | 2021/07/29            | Active       |   |
| Reminders                                                   |                |                               |                       |              | • |

13. Reminders: Reminders will show you the upcoming due dates of any Milestones (e.g. expiry dates for the certificate of FHREB Approval, 6-month deadlines to respond to modification requests by the FHREB, etc.). Dates in yellow are those coming due. Those in red are past due.